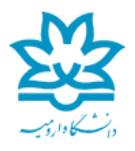

## دانشکده فی مهندسی سایت محاسبات سنگین

web browserدلخواه خود را اجرا نماييد. به عنوان مثال (Google Chrome)

در نوار آدرس https://userportal.urmia.ac.ir:8449 را تایپ نمایید.

در صورت مواجهه با پیغام Advanced is Your Connection is not private را انتخاب نموده و سپس روی Proceed to userportal کلیک نمایید.

با استفاده از نام کاربری و کلمه عبور اینترنت خود وارد پرتال شوید.

از منوی سمت چپ بر روی VPN کلیک نموده و سپس از قسمت Sophos Connect client بر روی گزینه Download for Windows کلیک کنید تا فایل مربوطه دانلود شود.

پس از اتمام دانلود بر روی برنامه دانلود شده کلیک نمایید تا مرحله نصب آغاز گردد.

بر روى گزينه Run كليك كنيد و مراحل نصب برنامه را طى كرده و اقدام به نصب برنامه نماييد.

پس از اتمام مراحل نصب SSL VPN Client به صورت کامل بر روی کامپیوتر شما نصب گردیده است. اکنون می توان به روش ذیل اقدام به ایجاد ارتباط با شبکه داخلی دانشگاه نمود. 1 -از سایت Userportal از قسمت VPN configuration بر روی Userportal از سایت MacOS, Linux

System Tray 2 -را باز نموده و بر روی آیکون SSL VPN که به صورت دایره آبی رنگ می باشد کلیک راست نمایید.

3 - گزینه "Sophos Connect" را انتخاب نمایید.

4 -در صفحه باز شده گزینه import Connection را انتخاب کنید وconfiguration ای که در مرحله 1 دانلود کرده اید را در این قسمت اضافه کنید.

5-سپس بر روی گزینه Connect کلیک نموده و username و password خود را وارد نمایید.

Connection کامل و آماده استفاده می باشد.

\*\*نکته مهم\*\*

1 -هر کاربر بایستی با استفاده از نام کاربری و رمز عبور خود اقدام به دانلود کلاینت نموده و به صورت انحصاری از آن استفاده نماید. به عبارت دیگر امکان استفاده از نام های کاربری مختلف بر روی یک کلاینت دانلود شده وجود ندارد و هر کلاینت مخصوص کاربریست که آن را دانلود نموده است.

2- در صورتی که پسورد اکانت خود را تغییر داده باشید در اینصورت باید SSL VPN را حذف نموده و با نام کاربری و کلمه عبور جدید خود فایل را دانلود و مجدداً نصب کنید.